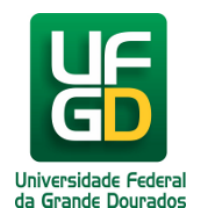

## Solicitar matrícula pela Área restrita

## Ajuda > Área Restrita > Como fazer a matricula

http://ajuda.ufgd.edu.br/artigo/9

Para fazer a primeira matrícula no sistema siga os seguintes passos:

Faça o login no sistema.

Ao fazer o login será apresentada a tela inicial do sistema. Clique no link do nome do curso conforme imagem abaixo:

| GRU | GRU | Ens.  | Alterar    | Estado             |
|-----|-----|-------|------------|--------------------|
|     |     |       |            |                    |
| a   | a   | a GRU | a GRU Ens. | a GRU Ens. Alterar |

Aparecerá essa nova tela com as informações do curso. Clique em Solicitar Matricula conforme imagem abaixo.

| Dados da Inscrição Local da Prova | Dados da Incrição                   |
|-----------------------------------|-------------------------------------|
| Resultado Primeira Etapa          | Número da Inscrição: 2010008016989  |
| Resultado Final                   | Curso: Administração                |
|                                   | Local da Prova: Dourados            |
|                                   | Data da Inscrição: 06/12/2010       |
|                                   | Lingua Estrangeira: INGLES          |
|                                   | Forma de Ingresso: Acesso Universal |
|                                   |                                     |

Ao clicar no link será aberto o sistema de matriculas em uma nova aba. A página inicial do sistema de solicitação de matriculas pode ser visto na imagem abaixo:

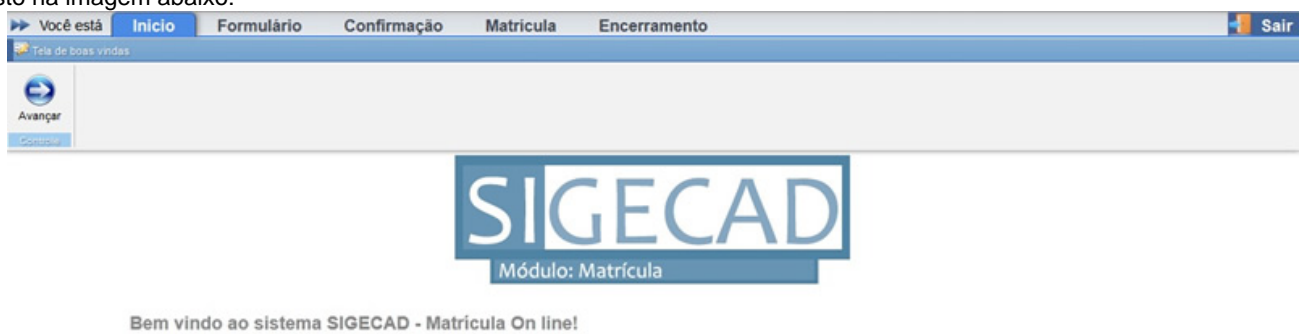

Clique no botão Avançar para prosseguir.

Se estiver acessando o sistema pela primeira vez e for calouro deverá preencher o formulário com os seus dados pessoais e endereço antes de fazer a matrícula Se for acadêmico veterano ou já tiver preenchido o formulário será direcionado para a tela de matrículas.

Para fazer a matrícula, são necessários 4 passos: Formulário de dados, Confirmação dos dados, Matrícula em disciplinas e Encerramento.

O formulário de dados será carregado ao clicar no botão Avançar, como visto na imagem abaixo:

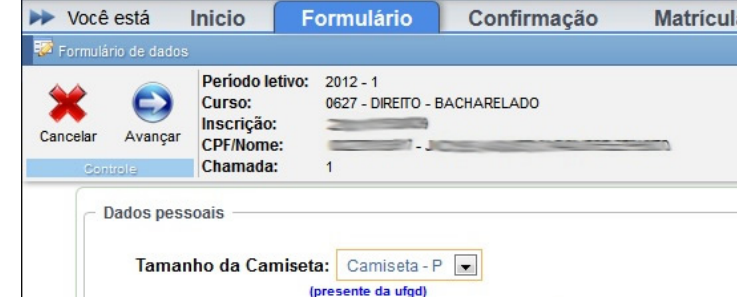

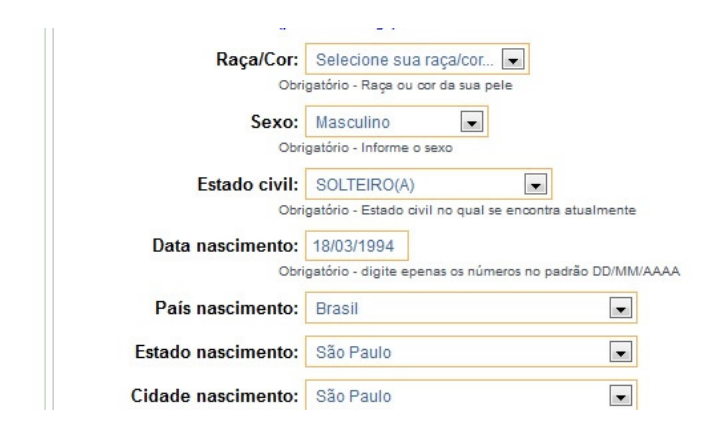

Será necessário preencher todos os campos obrigatórios para poder avançar à próxima página. Caso haja algum erro o sistema informará por meio de uma mensagem e marcando o campo com a cor vermelha. Após preencher os dados clique em avançar e será apresentada a seguinte tela:

| → Você está           | Inicio                                                                                    | Formulário                                                                                      | Confirmação                                                                              | Matrícula                                       |
|-----------------------|-------------------------------------------------------------------------------------------|-------------------------------------------------------------------------------------------------|------------------------------------------------------------------------------------------|-------------------------------------------------|
| 😺 Formulário de dados | - conferência                                                                             |                                                                                                 |                                                                                          |                                                 |
| Voltar Confirmar      | Período letin<br>Curso:<br>Inscrição:<br>CPF/Nome:<br>Chamada:                            | 0627 - DIREITO - E                                                                              | ACHARELADO                                                                               |                                                 |
| Dado                  | Confira os dado<br><u>Atenção, leia</u><br>Ao confirmar os<br>os pessoais —<br>Famanho da | os informados e caso te<br>lo regulamento geral<br>s seus dados você esta<br>Camiseta: Camiseta | nha algum erro de digitação<br>da UFGD clicando aqui,<br>rá concordando com o regul<br>P | clique no botão voltar.<br>amento geral da UFGD |
|                       |                                                                                           | Sexo: Masculin                                                                                  |                                                                                          |                                                 |
|                       | E                                                                                         | stado civil: SOLTEIRO                                                                           | )(A)                                                                                     |                                                 |
|                       | Data Na                                                                                   | ascimento: 1                                                                                    | 3                                                                                        |                                                 |
|                       | Cidade na                                                                                 | ascimento: São Pauk                                                                             | -SP                                                                                      |                                                 |
|                       |                                                                                           | Pai:                                                                                            |                                                                                          |                                                 |
|                       |                                                                                           | Mãe: FASDFAS                                                                                    |                                                                                          |                                                 |
| Dado                  | s de endereç                                                                              | 0                                                                                               |                                                                                          |                                                 |
|                       | Com                                                                                       | Endereço:                                                                                       |                                                                                          |                                                 |
|                       | Com                                                                                       | Bairro:                                                                                         |                                                                                          |                                                 |
|                       |                                                                                           | CEP: 79823-72                                                                                   | 0                                                                                        |                                                 |
|                       |                                                                                           | Cidade: Dourados                                                                                | -MS                                                                                      |                                                 |
| Dado                  | s de contato                                                                              |                                                                                                 |                                                                                          |                                                 |
|                       | Fone re                                                                                   | esidencial:                                                                                     |                                                                                          |                                                 |
|                       | For                                                                                       | ne celular: (📻                                                                                  | -                                                                                        |                                                 |
|                       |                                                                                           | Email:                                                                                          |                                                                                          |                                                 |
|                       | Email a                                                                                   | Iternativo: p                                                                                   |                                                                                          |                                                 |
| Dado                  | s da escola e                                                                             | m que você cursou (                                                                             | ensino médio                                                                             |                                                 |
|                       | Instituição                                                                               | de ensino: Municipal                                                                            |                                                                                          |                                                 |
|                       | Nome                                                                                      | da escola: F                                                                                    |                                                                                          |                                                 |

Confira com cuidado todos os campos informados se não há erro de digitação pois ao confirmar não há como alterar os dados novamente. Há um aviso na parte de cima do sistema com um link para abrir o regulamento geral da UFGD. Clique em **Confirmar** para ir para a proxima página ou caso tenha algum erro clique em **Voltar**.

A próxima página é a de matrículas. As matrículas do primeiro semestre de curso são obrigatórias e serão preenchidas automaticamente pelo sistema. Caso o calouro queira adicionar uma disciplina extra em um horário de aula que diferente poderá pesquisar por meio do campo de pesquisa.

- Million - Million - Mill

Para encerrar a solicitação de matrícula basta clicar no botão Encerrar Matrícula e na página de encerramento clicar em imprimir comprovante e o horário de aula.

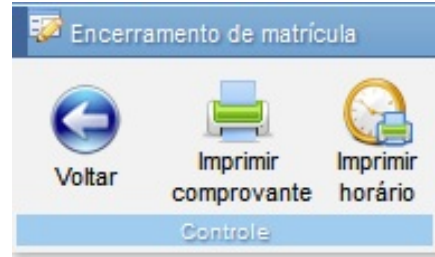

## Leia também:

• Como Fazer o Login no Sistema (<u>http://ajuda.ufgd.edu.br/artigo/10</u>)